# Využitie novodobých (IT) technológií vo vedení a archivácií včelárskej evidencie v plemenných chovoch včiel .

## Súhrn:

Vo včelárskom svete je veľa počítačových programov ktoré sa zaoberajú zhromažďovaním a prepočítavaním údajov zaznamenaných v priebehu včelárskeho roka. Tieto programy je možné si zakúpiť či jednoducho stiahnuť ich voľné (free) verzie z Web stánok. Mojim cieľom je využiť v (PC) také možnosti ktoré nás finančne nebudú zaťažovať. Preto najjednoduchším riešením je využitie tabuľkových výpočtových procesov v najrozšírenejšom známom produkte. Tento softwarový produkt, program sa nazýva Microsoft Excel. Pre spracovanie včelárskych záznamov a ich následne vyhodnocovanie sa samozrejme bude pracovať s číselnými hodnotami čo je oproti minulosti zásadným rozdielom vo vedení evidencie vo včelárstve. (mnohé stavy a javy sa popisovali slovne alebo slovnými skratkami) Chrbtovou kostrou v týchto záznamoch bude hodnotenie "včelstva- matky" číselnou známkou. Čím vyššia zámka tým lepšie "včelsto-matka" a naopak.

## Úvod:

Citát prof. Kaspara Bienefelda: Bolo by veľmi praktické a užitočné keby sa všetky údaje so záznamoch o plemenných včelstvách dali dosadiť do nejakého

vzorca alebo počítačového modelu kde by sa zhrnuli najlepšie do jedného čísla. Toto číslo by sa potom mohlo porovnávať v priebehu niekoľkých rokoch

medzi chovateľmi v čo najširšom rozsahu. U iných hospodárskych zvierat (hovädzí dobytok, hydina) kontrola úžitkovosti s takými to vzorcami a výpočtami

pracuje. No u včiel je zásadný rozdiel v tom, že výnos medu je veľmi závislý od znášky zatiaľ čo napríklad rozdiely v dojivosti pri štandardnom kŕmení

porovnávacích dojníc sú závislé predovšetkým od ich genetického základu! Na prvý pohľad sa zdá že vystopovať včelstvá ktoré by napĺňali naše očakávania je

veľmi ťažké. Ak sa máme po tejto ceste pustiť v prvom rade musíme mať základné informácie o včelstvách. Informácie o vlastnostiach našich včelstiev sa

jednoducho nazývajú "chovateľské záznamy" a o tie sa budeme neustále opierať, tieto písomnosti a poznámky nám poslúžia práve k nášmu výberu vhodných včelstiev, matiek a trúdov z ktorých budeme vyberať plemenný materiál pre ich následné zušľachťovanie.

#### Aké údaje musíme poznať a ako ich zaznamenať!!!

Na prvé miesto je nutné mať záznam o včelej matke a jej včelstva. Mali by sme poznať jej predkov ešte lepšie by bolo ak by sme sa z týchto záznamov dozvedeli aké percento matiek dcér od konkrétnej matky splnilo naše očakávanie, či už v hodnotení mednej produkcie, prípadne i v ďalších kritérií, (rojivosť, stavba diela, miernosť, sedenie na plástoch, jarný rozvoj, náchylnosť na choroby atď.). Základným kameňom evidencie

vo včelárstve je teda vedenie záznamov o včelích matkách a ich včelstvách. Tieto záznam sa jednoducho nazývajú ,, Matrika včelích matiek" a "Chovateľské záznamy"

### Matrika matiek

- záznamy o pôvode matiek v priebehu ich odchovu, oplodňovania a zužitkovania. Musí obsahovať hlavné údaje: meno chovateľa, pridelenú skratku chovu ktorá pozostáva z troch veľkých abecedných písmen, matričné evidenčné číslo matky neopakovateľné pre daný rok a chov, evidenčná značka mamy matky, otca matky a pripárených trúdov (v prípade voľného párenia miesto otca matky alebo pripárených trúdov sa uvedie "X"), dátum narodenia matky, údaje o inseminácii v prípade umelej inseminácie matky, výsledok oplodnenia - dátum začiatku kladenia, alebo strata, údaje o expedícii matky - dátum, číslo včelstva kam bola pridaná, alebo meno a bydlisko odberateľa. Evidenčný lístok matky - musí byť dodaný chovateľom matiek s každou expedovanou oplodnenou matkou. Mal by byť súčasťou úľa v ktorom sa nachádza včelia matka.
Obsahuje údaje: stupeň chovu a adresu chovateľa, evidenčnú značku matky a jej rodičov ako i trúdov k nej pripárených, dátum narodenia matky, dátum začiatku kladenia, jej označenie, záznam o spôsobe oplodnenia či sa jedná o neoplodnenú, voľne párenú alebo inseminovanú matku, údaj o línii matky alebo včiel, hodnotu koeficientu inbrídingu v prípade inbredného spárenia, údaj o povolení predaja matiek okresnou veterinárnou správou, dátum povolenia, číslo prideleného dekrétu Združenia chovateľov slovenskej kranskej včely (ZCHVM) vydané poverenou plemenárskou organizáciou (Ústavom včelárstva v Liptovskom Hrádku), dátum expedície a podpis chovateľa matiek. Inštruktáž a postup ako pracovať s vypĺňaním plemenárskej evidencie, matriky odchovaných včelích matiek a následný spôsob prevedenia tlače matriky a evidenčných lístkov.

Matrika a tlač Ev. lístkov je vypracovaná v tabuľkovom programe EXCEL rady 2007 a 2010. Po otvorení súboru Matrika matiek Matrika matiek 2020 Matrika matiek ZCHVMSKV-SCA-XXX 2020.xlsm sa zobrazí hárok s názvom "Matrika", " EV. lístky" záleží ktorý zošit bol otvorený ako posledný. Po otvorení súboru budete vyzvaný na povolenie súboru s makrami. Bez tohto povolenia Vám matrika nebude správne fungovať. Nebude možné vytlačiť evidenčné lístky. Tak isto musíte mať nainštalovanú tlačiareň

Matrika matiek je vytvorená pomocou makier hlavne pre uľahčenie vytlačenia konkrétnych EV lístkov a tak isto pre odkontrolovanie úplnosti údajov pre vytlačenie lístka. Nie je už potrebné žiadne kopírovanie údajov k vytlačeniu EV lístkov ako v staršej verzií matriky matiek.

| A     | В    | C                        | D                             | E                             | F                                        | G                 | Н                    | I                   | J                     | К               | L                   | M                    | N                   | 0          | Р         | Q                | R          | S        | T     |
|-------|------|--------------------------|-------------------------------|-------------------------------|------------------------------------------|-------------------|----------------------|---------------------|-----------------------|-----------------|---------------------|----------------------|---------------------|------------|-----------|------------------|------------|----------|-------|
| 1     | ABC. | Skratka chovu            | ROK                           | 1                             | Matrika včelích m                        | natiek - SCA      | SOK                  | 2015                |                       |                 |                     |                      |                     |            |           |                  |            |          |       |
| 2     |      | SOK                      | 2015                          | Údaje o chov                  | ateľovi včelích m                        | atiek - chov      | rateľ vyplní il      | ba polia v še       | dej farbe             |                 | 60                  |                      |                     |            |           |                  |            |          |       |
| 4     |      |                          | Údaje o stupn                 | ni chovu včelích m            | natiek                                   |                   | Povole               | nie predaja         | matiek                | ſ               | SC                  |                      |                     |            |           |                  | -          |          |       |
| 5     |      | Stupeň                   | chovu včelích mati            | iek:                          | Šľachtite                                | ľský              | Predaj n             | natiek povole       | ný RVPS:              |                 | 20                  |                      |                     |            |           | lončných lístkou |            |          |       |
| 6     | Ν    | Vázov uznanej roz        | chovávanej línie v            | čelích matiek:                | Carnica S                                | okol              |                      | Bardejov            |                       |                 | Slovak Ca           | arnica               |                     |            | That Evit | aenenyen nstkov  | <b>^</b>   |          |       |
| 7     |      | Priezvisko a m           | eno chovateľa včel            | ích matiek:                   | Sokol Vlad                               | limir             | dátum povol          | enia predaja:       | 15.4.2014             |                 | Associa             | tion                 |                     | 1          |           |                  |            |          |       |
| 8     |      | Adresa cł                | novateľa včelích m            | atiek:                        | ul. Lúčna 546/4, Ra:                     | slavice 086 41    | číslo dekrét         | ZCHVMSKV:           | 4/2014                |                 | ě                   |                      |                     |            |           |                  |            |          |       |
| 9     |      | C                        | Sokol Vladimír, 2012          | carnicasokol@gmail            | .com                                     |                   |                      |                     |                       |                 |                     |                      |                     |            |           |                  |            |          |       |
| 33    |      | Matrika                  | odchovaných vč                | elích matiek v cho            | ove:                                     | SOK               | v roku:              | 2015                |                       |                 | Ť                   |                      |                     |            |           | Expedícia        | včelích ma | tiek kom | u :   |
| Jačiť | M.č. | Evidenčné číslo<br>matky | Mama matky<br>evidenčné číslo | Otec matky<br>evidenčné číslo | Matka trúdov<br>evidenčné číslo          | Narodená<br>dátum | Inseminácia<br>dátum | inbreeding<br>F = % | Línia:<br>matky/včiel | Označ.<br>Matky | Kladie od:<br>dátum | Spôsob<br>oplodnenia | Expedícia:<br>dátum | Priezvisko | Meno      | Ulica a číslo    | Obec       | PSČ      | Okres |
| 35 🗖  | 1    | SOK150001                | SOK140180                     | SOK120058                     | x                                        | 10.6.2015         | х                    | 0,00%               | carnica Sokol         | z               | 26.6.2015           | volne parena         | 27.7.2015           | Voľanský   |           |                  | 6          |          |       |
| 36 🗖  | 2    | SOK150002                | SOK140180                     | SOK120058                     | x                                        | 10.6.2015         | х                    | 0,00%               | carnica Sokol         | z               | 26.6.2015           | volne parena         | 27.7.2015           | Voľanský   |           |                  |            |          |       |
| 37 🗖  | з    |                          |                               |                               |                                          |                   |                      | 98<br>28            |                       |                 | 8                   |                      |                     |            |           |                  |            |          |       |
| 38 🗖  | 4    |                          |                               |                               |                                          |                   |                      |                     |                       |                 |                     |                      |                     |            |           |                  |            |          |       |
| 39 🗖  | 5    |                          |                               |                               |                                          |                   |                      |                     |                       |                 |                     |                      |                     | -          |           |                  |            |          |       |
| 40 🗖  | 6    |                          |                               |                               |                                          |                   |                      |                     |                       |                 |                     |                      |                     |            |           |                  |            |          |       |
| 41    | 7    |                          |                               |                               |                                          |                   |                      |                     | -                     |                 |                     |                      |                     |            |           |                  |            | _        |       |
| 42 L  | 8    |                          |                               |                               |                                          |                   |                      | ~                   |                       |                 | 90                  |                      |                     |            |           |                  |            | _        |       |
| 43    | 9    |                          |                               |                               | -                                        |                   |                      | 6                   |                       |                 |                     |                      |                     |            | -         | -                |            |          |       |
| 44    | 10   |                          | 6                             | 2                             | 28                                       |                   |                      | 8                   |                       | ÷               | 82                  |                      |                     | 8          |           |                  | ĉ          |          |       |
| 45    | 11   |                          |                               |                               | ő. – – – – – – – – – – – – – – – – – – – |                   |                      | a                   |                       |                 | e                   |                      |                     |            |           | s                |            |          |       |
| 46    | 12   | 5                        | ÷                             |                               | -                                        |                   |                      | 58                  | 2                     |                 | 88                  | 5 5                  |                     | 2 3        |           |                  | 4          |          |       |
| 47    | 15   | 1                        | 6                             |                               |                                          |                   |                      | 2                   |                       |                 | 1995<br>            |                      |                     |            | -         | e                | -          |          |       |
| 48    | 14   | -                        | -                             |                               | 8                                        |                   |                      | 53                  |                       |                 | 8                   |                      |                     |            |           | S                | -          |          |       |
| 49 L  | 15   | -                        | 55.                           |                               | a                                        |                   |                      | -                   |                       | -               | -                   | -                    |                     |            |           | e                |            |          |       |
| 51    | 17   | 2                        | 6                             | 8                             | 3                                        |                   |                      | 8                   |                       | 5               | 8                   | 0                    |                     |            |           | s                | 2          | 8 8      |       |
| JT L  |      |                          | matter 1                      | -                             |                                          |                   |                      |                     |                       | ·               |                     |                      |                     |            |           |                  |            |          |       |
| 4     | 5    | Matrika                  | EV.listky                     | (4)                           |                                          |                   |                      |                     |                       |                 |                     |                      | 4                   |            |           |                  |            |          | Þ     |

Súbor Matrika matiek 2020 Matrika matiek ZCHVMSKV-SCA-XXX 2020.xlsm si môže každý chovateľ premenovať či už podľa svojho priezviska a mena, ak sa jedná o vyšší chov (šľachtiteľský, rozmnožovací) použije abecednú skratku chovu ktorá mu bola pridelená (PPO)poverenou plemenárskou organizáciou, tak isto si zmení kalendárny aktuálny rok v ktorom sa prevádza či bude prevádzať chov včelích matiek. Napríklad: 2020 Matrika matiek ZCHVMSKV-SCA-HRA 2020.xlsm. Prepneme na hárok matrika. V prvom hornom riadku ABC. Skratka chovu: každý si napíše svoju pridelenú abecednú skratku chovu veľkým písmom, rok: napíšeme konkrétny rok v ktorom budeme matky odchovávať. Je to zmena vedená hlavne ak by ste potrebovali matriku vytlačiť. Po zapísaní skratky a roku je priamo vo výstupe pre tlač matriky zobrazený aj Váš chov. Pokračujeme vo vyplňovaní údajov ktoré sú potrebné hlavne pre tlačenie evidenčných lístkov. Chovateľ vyplní tabuľky vyznačené šedou farbou v nasledovnom poradí. Stupeň chovu (šľachtiteľský, rozmnožovací), názov rozchovávanej línie včelích matiek (Tatranka/Singer, atď.), priezvisko a meno chovateľa, adresa bydliska chovateľa. Povolenie predaja matiek. Zapíše konkrétnu vašu RVPS ktorá Vám vydala dekrét povolenie predaja matiek, dátum vydania dekrétu. A nakoniec vypíše číslo dekrétu ktoré chovateľ po splnení podmienok pre povolenie chovu k danému roku dostal od ZCHVMSKV.

Tieto údaje sa vypíšu automaticky aj do údajov pre vytlačenie evidenčných lístkov. Ak sa zabudne niektorí údaj vypísať budete o to požiadaný pri kliknutí na okienko **tlač evidenčných lístkov** tak isto sa zobrazí chybové hlásenie o nevyplnený údajov o konkrétnej matke z ktorej je EV lístok zostavený. Pred tým ako budeme požadovať vytlačenie Ev. lístkov na okienko **tlač evidenčných lístkov** 

| В        | С                        | D                             | E                             | F                               | G                 | н                    | I                                                                                                    | J                     | К               | L                   | M                    | N                   | 0          | Р         | Q                    | R          | S        |     |
|----------|--------------------------|-------------------------------|-------------------------------|---------------------------------|-------------------|----------------------|----------------------------------------------------------------------------------------------------|-----------------------|-----------------|---------------------|----------------------|---------------------|------------|-----------|----------------------|------------|----------|-----|
| ABC.     | Skratka chovu            | ROK                           | 1                             | Matrika včelích m               | natiek - SCA      | SOK                  | 2015                                                                                                    |                       |                 |                     |                      |                     |            |           |                      |            |          |     |
|          | SOK                      | 2015                          | Udaje o chov                  | ateľovi včelích m               | hatiek - chow     | vateľ vyplní ib      | pa polia v še                                                                                                  | edej farbe            |                 | 00                  |                      |                     |            |           |                      |            |          |     |
|          |                          | Údaje o stupn                 | i chovu včelích m             | natiek                          |                   | Povole               | nie predaja                                                                                                    | matiek                |                 | 51                  |                      |                     |            |           |                      | 1          |          |     |
|          | Stupeň (                 | chovu včelích mat             | iek:                          | Šľachtite                       | ľský              | Predaj m             | natiek povole                                                                                                  | ný RVPS:              |                 | 20                  |                      |                     |            | Tlač evic | lenčných lístkov     |            |          |     |
| N        | lázov uznanej roz        | chovávanej línie v            | čelích matiek:                | Carnica Si                      | okol              |                      | Bardejov                                                                                                    |                       |                 | Slovak Ca           | irnica               |                     |            | The CVIC  | active in the second |            |          |     |
|          | Priezvisko a me          | eno chovateľa včel            | ích matiek:                   | Sokol Vlad                      | limír             | dátum povol          | enia predaja:                                                                                                  | 15.4.2014             |                 | Associa             | tion                 |                     |            |           |                      |            |          |     |
|          | Adresa ch                | novateľa včelích m            | atiek:                        | ul. Lúčna 546/4, Ra:            | slavice 086 41    | číslo dekrétu        | ZCHVMSKV:                                                                                                    | 4/2014                |                 | ě                   |                      |                     |            |           |                      |            |          |     |
|          | G                        | Sokol Vladimír, 2012          | carnicasokol@gmail            | .com                            |                   |                      |                                                                                                    |                       |                 |                     |                      |                     |            |           |                      |            |          |     |
|          | Matrika                  | odchovaných vč                | elích matiek v cho            | ove:                            | SOK               | v roku:              | 2015                                                                                                    |                       |                 | $\sim$              |                      |                     |            |           | Expedícia            | včelích ma | tiek kom | nu: |
| Л.č.     | Evidenčné číslo<br>matky | Mama matky<br>evidenčné číslo | Otec matky<br>evidenčné číslo | Matka trúdov<br>evidenčné číslo | Narodená<br>dátum | Inseminácia<br>dátum | inbreeding<br>F = %                                                                                            | Línia:<br>matky/včiel | Označ.<br>Matky | Kladie od:<br>dátum | Spôsob<br>oplodnenia | Expedícia:<br>dátum | Priezvisko | Meno      | Ulica a číslo        | Obec       | PSČ      |     |
| 1        | SOK150001                | SOK140180                     | SOK120058                     | x                               | 10.6.2015         | x                    | 0,00%                                                                                                    | carnica Sokol         | z               | 26.6.2015           | volne parena         | 27.7.2015           | Voľanský   |           |                      |            |          |     |
| 2        | SOK150002                | SOK140180                     | SOK120058                     | x                               | 10.6.2015         | х                    | 0,00%                                                                                                    | carnica Sokol         | z               | 26.6.2015           | volne parena         | 27.7.2015           | Voľanský   |           |                      |            |          |     |
| 3        |                          |                               |                               |                                 |                   |                      |                                                                                                    | 1                     |                 |                     |                      |                     |            |           |                      |            |          |     |
| 4        |                          |                               | 6                             |                                 |                   |                      |                                                                                                    |                       |                 |                     |                      |                     |            |           |                      |            |          |     |
| 5        |                          |                               |                               |                                 |                   |                      |                                                                                                    |                       |                 |                     |                      |                     |            |           |                      |            |          |     |
| 6        |                          |                               |                               |                                 |                   |                      |                                                                                                    |                       |                 |                     |                      |                     |            |           |                      |            |          |     |
| 7        |                          |                               |                               |                                 |                   |                      |                                                                                                    |                       |                 |                     |                      |                     |            |           |                      |            |          |     |
| 8        |                          |                               |                               |                                 |                   |                      |                                                                                                    |                       |                 | ų                   |                      |                     |            |           |                      |            |          |     |
| 9        |                          |                               | 6                             |                                 |                   | -                    |                                                                                                    | 6                     |                 |                     |                      |                     |            |           |                      |            | _        |     |
| 10       |                          | -                             |                               |                                 |                   |                      |                                                                                                    |                       |                 | n                   | a                    |                     |            |           | <u></u>              |            |          |     |
| 12       |                          |                               | 5                             |                                 |                   |                      | 0                                                                                                    | 6                     |                 | 3                   |                      |                     |            |           | 0                    |            |          |     |
| 12       |                          | é                             |                               |                                 |                   |                      |                                                                                                    |                       | -               |                     |                      | -                   |            |           |                      |            |          |     |
| 14       |                          |                               | .ő                            | 3                               |                   |                      | 0                                                                                                    | 6                     |                 | 0                   |                      |                     |            |           | S                    |            |          |     |
|          |                          | <i>b</i>                      |                               |                                 |                   |                      | and a second second second second second second second second second second second second second second second |                       |                 |                     |                      | -                   |            |           | 100                  |            | ++       |     |
| 15       |                          |                               |                               |                                 |                   | 1                    |                                                                                                    | 1                     |                 |                     |                      | 1                   | 1          | 1 1       |                      | 1          |          |     |
| 15<br>16 |                          |                               | 6                             |                                 |                   |                      | 55                                                                                                    | 6                     |                 | 2)                  |                      | 3                   |            |           | 9                    |            |          |     |

Potom už iba stačí si zaškrtnúť v stĺpci tlačiť konkrétne matky pre ktoré budeme požadovať tlačiť evidenčné lístky. Po označení jednotlivých matiek klikneme na políčko tlač evidenčných lístkov automaticky sa program prepne na hárok EV lístky a my si tieto konkrétne lístky jednoducho vytlačíme. V prípade že zaškrtneme vyšší počet matiek ako 18 budeme upozornený aj na to či chceme pokračovať v tlači aj ostatných lístkov.

Krátky postup v obrázkoch údaje v červených kruhoch musia byť vypísané!!!! Inač bude chybová hláska o chýbajúcich údajoch

| В    | С                        | D                             | E                             | F                               | G                 | Н                    | I                   | J                     | K               | L                   | M                    | N                   | 0          | Р                                     | 0               | R             | S       | Т   |
|------|--------------------------|-------------------------------|-------------------------------|---------------------------------|-------------------|----------------------|---------------------|-----------------------|-----------------|---------------------|----------------------|---------------------|------------|---------------------------------------|-----------------|---------------|---------|-----|
| ABC  | . Skratka chovu          | ROK                           | 1                             | Matrika včelích n               | natiek - SCA      | SOK                  | 2015                |                       |                 |                     |                      |                     |            |                                       |                 |               |         |     |
|      | SOK                      | 2015                          | Údaje o chov                  | ateľovi včelích m               | natiek - chov     | vateľ vyplní il      | ba polia v še       | dej farbe             |                 |                     | -                    |                     |            |                                       |                 |               |         |     |
|      |                          | Údaie o stupr                 | ni chovu včelích m            | atiek                           |                   | Povole               | nie predaja         | matiek                |                 | CC                  | $\Lambda$            |                     |            |                                       |                 | _             |         |     |
| -    | Stupeň                   | chovu včelích mat             | jek:                          | Šľachtite                       | ľský              | Predai               | natiek povole       | ný RVPS:              |                 | JC                  | A                    |                     |            |                                       |                 | 638 -         |         |     |
|      | Názov uznanej ro         | zchovávanej línie v           | včelích matiek:               | Carnica S                       | okol              | 1C                   | Bardejov            | 2                     |                 | Slovak Ca           | rnica                |                     |            | Tlac evid                             | denchych listko | v             |         |     |
|      | Priezvisko a m           | eno chovateľa včel            | ich matiek:                   | Sokol Vlac                      | dimir             | dátum povol          | enia predaja:       | 15.4.2014             |                 | Associa             | tion                 |                     | 1          | <u>,</u>                              |                 |               |         |     |
|      | Adresa c                 | hovateľa včelích m            | atiek:                        | ul. Lúčna 546/4, Ra             | slavice 086 41    | číslo dekrét         | u ZCHVMSKV:         | 4/2014                |                 | ě                   |                      |                     |            |                                       |                 |               |         |     |
|      | C                        | Sokol Vladimír, 2012          | carnicasokol@gmail.           | .com                            |                   |                      |                     |                       |                 |                     |                      |                     |            |                                       |                 |               |         |     |
|      | Matrika                  | odchovaných vč                | elích matiek v cho            | ove:                            | SOK               | v roku:              | 2015                |                       |                 | $\sim$              | ·                    |                     |            |                                       | Expedícia       | a včelích mat | iek kom | u : |
| M.č. | Evidenčné číslo<br>matky | Mama matky<br>evidenčné číslo | Otec matky<br>evidenčné číslo | Matka trúdov<br>evidenčné číslo | Narodená<br>dátum | Inseminácia<br>dátum | inbreeding<br>F = % | Línia:<br>matky/včiel | Označ.<br>Matky | Kladie od:<br>dátum | Spôsob<br>oplodnenia | Expedícia:<br>dátum | Priezvisko | Meno                                  | Ulica a číslo   | Obec          | PSČ     | 0   |
| 1    | SOK150001                | SOK140180                     | SOK120058                     | x                               | 10.6.2015         | x                    | 0,00%               | carnica Sokol         | z               | 26.6.2015           | volne parena         | 27.7.2015           | Voľanský   | 1                                     | (i              |               | e       |     |
| 2    | SOK150002                | SOK140180                     | SOK120058                     | x                               | 10.6.2015         | x                    | 0,00%               | carnica Sokol         | z               | 26.6.2015           | volne parena         | 27.7.2015           | Voľanský   |                                       |                 |               |         |     |
| з    | <u> </u>                 |                               |                               |                                 |                   |                      |                     |                       |                 | •                   |                      |                     |            | · · · · · · · · · · · · · · · · · · · | 5)<br>          |               | e es    |     |
| 4    |                          |                               |                               |                                 |                   |                      |                     | (                     |                 |                     |                      |                     |            |                                       |                 |               |         |     |
| 5    |                          |                               | 8                             |                                 |                   |                      | 29<br>20            |                       | 1               |                     |                      |                     |            |                                       | 3)<br>2)        |               |         |     |
| 6    |                          |                               |                               |                                 |                   |                      |                     |                       |                 |                     |                      |                     |            |                                       |                 |               |         |     |
| 7    |                          |                               | 5                             |                                 |                   |                      |                     |                       |                 |                     |                      |                     |            |                                       |                 |               |         |     |
| 8    |                          |                               |                               |                                 |                   |                      |                     |                       |                 |                     |                      |                     |            |                                       |                 |               |         |     |
| 9    | 2                        |                               |                               |                                 |                   |                      |                     |                       |                 |                     |                      |                     |            |                                       |                 |               |         |     |
| 10   |                          |                               |                               |                                 |                   | ļ,                   |                     |                       |                 |                     |                      |                     |            |                                       |                 |               |         | -   |
| 11   |                          |                               | -                             | -                               |                   |                      |                     |                       |                 |                     |                      |                     |            |                                       |                 |               |         |     |
| 12   |                          |                               | 0                             |                                 |                   |                      | 3                   |                       |                 | 3                   | 1 2                  |                     |            |                                       |                 |               |         |     |
| 13   |                          |                               |                               |                                 |                   |                      | 23                  |                       |                 |                     |                      |                     |            |                                       |                 |               |         |     |
| 14   | 2                        |                               | 5                             |                                 |                   |                      |                     | 5                     |                 | 3                   |                      |                     |            |                                       | 3               |               |         |     |
| 15   | -                        |                               |                               |                                 |                   |                      |                     |                       | -               | <u>.</u>            | 2<br>7               |                     |            |                                       |                 |               |         | -   |
| 17   | 2                        |                               | 0                             |                                 |                   |                      | (h)                 |                       |                 | 3                   |                      |                     |            |                                       |                 |               |         |     |
| 1.44 |                          |                               |                               | 2                               | -                 |                      | 2                   |                       | 2               |                     |                      |                     |            |                                       | 2               |               |         |     |

| TO |        |         |                    |          |            |
|----|--------|---------|--------------------|----------|------------|
| 33 |        | _       | M                  | atrika ( | odcho      |
| 34 | rlačiť | M.č.    | Evidenčné<br>matky | číslo    | Ma<br>evid |
| 35 | V      | 1       | SOK15000           | 01       | SC         |
| 36 | V      | 2       | SOK15000           | )2       | SC         |
| 37 | V      | 3       |                    |          |            |
| 38 |        | 4       |                    |          |            |
| 3  | Þ      | Matrika | EV.lístky          | $\oplus$ |            |

Krok druhý zaškrtnúť kliknúť iba raz na políčko v stĺpci Tlačiť

Tretí krok kliknúť na políčko tlač evidenčných lístkov trošku je potrebné počkať neunáhliť sa záleží to hlavne od výkonu vášho PC

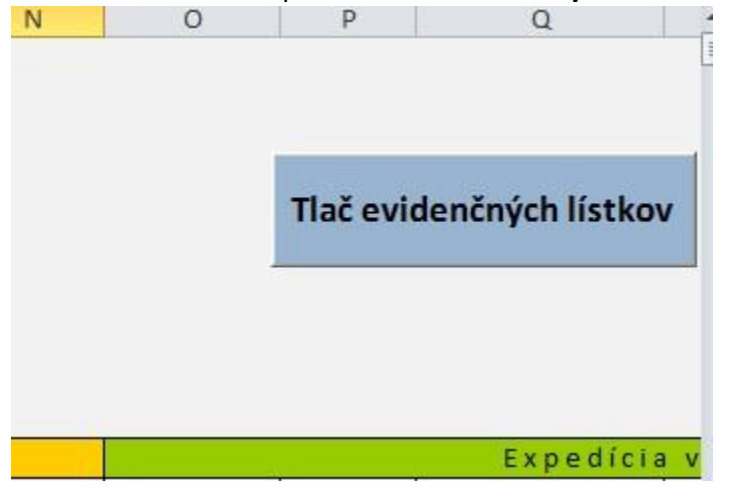

| 1  |                              |                  |  |  |  |  |
|----|------------------------------|------------------|--|--|--|--|
| 2  | EVIDENČNÝ L                  | ÍSTOK MATKY      |  |  |  |  |
| 3  | Názov chovu v                | včelích matiek   |  |  |  |  |
| 4  | SCA<br>Slovak Carnica ŠĽACHT | ITEĽSKÝ          |  |  |  |  |
| 5  | Association Sokol V          | /ladimír         |  |  |  |  |
| 6  | Ul. Lúčna 546/4,             | Raslavice 086 41 |  |  |  |  |
| 7  | Evidenčné                    | číslo matky      |  |  |  |  |
| 8  | SOK1                         | 50001            |  |  |  |  |
| 9  | Mama matky:                  | SOK140180        |  |  |  |  |
| 10 | Otec matky:                  | SOK120058        |  |  |  |  |
| 11 | Matka trúdov:                | X                |  |  |  |  |
| 12 | Narodená:                    | 10.6.2015        |  |  |  |  |
| 13 | Kladie od:                   | 26.6.2015        |  |  |  |  |
| 14 | označená:                    | z                |  |  |  |  |
| 15 | spôsob oplodnenia:           | Volne Parena     |  |  |  |  |
| 16 | Línia, matky/včiel:          | Carnica Sokol    |  |  |  |  |
| 17 | inbreeding F = %:            | 0,00%            |  |  |  |  |
| 18 | Predaj matiek p              | ovolený RVPS:    |  |  |  |  |
| 19 | BARD                         | FJOV             |  |  |  |  |
| 20 | Dátum:                       | 15.4.2014        |  |  |  |  |
| 21 | číslo dekrétu ZCHVMSKV       | 4/2014           |  |  |  |  |
| 22 | expedícia dňa:               | podpis:          |  |  |  |  |
| 23 | 27.7.2015                    |                  |  |  |  |  |
| 24 |                              |                  |  |  |  |  |
|    | Matrika                      | EV líetky        |  |  |  |  |

| <b>EVIDENČNÝ</b> L                                                      | ÍSTOK MATKY                           |  |  |  |  |
|-------------------------------------------------------------------------|---------------------------------------|--|--|--|--|
| Názov chovu<br>S C A ŠĽACHT<br>Slovak Carnica<br>Association<br>Sokol V | včelích matiek<br>ITEĽSKÝ<br>/ladimír |  |  |  |  |
| Ul. Lúčna 546/4,                                                        | Raslavice 086 41                      |  |  |  |  |
| Evidenčné                                                               | číslo matky                           |  |  |  |  |
| SOK1                                                                    | 50002                                 |  |  |  |  |
| Mama matky:                                                             | SOK140180                             |  |  |  |  |
| Otec matky:                                                             | SOK120058                             |  |  |  |  |
| Matka trúdov:                                                           | X                                     |  |  |  |  |
| Narodená:                                                               | 10.6.2015                             |  |  |  |  |
| Kladie od:                                                              | 26.6.2015                             |  |  |  |  |
| označená:                                                               | Z                                     |  |  |  |  |
| spôsob oplodnenia:                                                      | Volne Parena                          |  |  |  |  |
| Línia, matky/včiel:                                                     | Carnica Sok                           |  |  |  |  |
| inbreeding F = %:                                                       | 0,00%                                 |  |  |  |  |
| Predaj matiek j<br>BARE                                                 | povolený RVPS:<br>DEJOV               |  |  |  |  |
|                                                                         | 13.4.2014                             |  |  |  |  |
| cisio dekretu ZCHVMSKV                                                  | 4/2014                                |  |  |  |  |
| expedícia dňa:<br>27.7.2015                                             | podpis:                               |  |  |  |  |

| EVIDENČNÝ L<br>Názov chovu<br>S C A<br>Slovak Carrica<br>Association<br>Sokol V<br>Ul. Lúčna 546/4, | ÍSTOK MATKY<br>včelích matiek<br>ITEĽSKÝ<br>/ladimír<br>Raslavice 086 41 |
|----------------------------------------------------------------------------------------------------|--------------------------------------------------------------------------|
| Evidenčné                                                                                           | číslo matky                                                              |
| Mama matky:                                                                                         |                                                                          |
| Otec matky:                                                                                         |                                                                          |
| Matka trúdov:                                                                                       |                                                                          |
| Narodená:                                                                                           |                                                                          |
| Kladie od:                                                                                          |                                                                          |
| označená:                                                                                           |                                                                          |
| spôsob oplodnenia:                                                                                  |                                                                          |
| Línia, matky/včiel:                                                                                 |                                                                          |
| inbreeding F = %:                                                                                   |                                                                          |
| Predaj matiek  <br>BARD                                                                             | povolený RVPS:<br>DEJOV                                                  |
| Dátum:                                                                                              | 15. <mark>4.2014</mark>                                                  |
| číslo dekrétu ZCHVMSKV                                                                              | 4/2014                                                                   |
| expedícia dňa:                                                                                      | podpis:                                                                  |

A zobrazí sa hárok s konkrétnymi EV lístkami. Nasleduje kliknúť na Súbor zvoliť tlačiareň a vykonať samotnú tlač evidenčných lístkov. Rada pre tých ktorým to nejde, nemajú povolené spúšťanie aktívneho obsahu. Pri prvom otvorení súboru sa Excel spýta, či môže povoliť aktívny obsah. Zrejme ho nepovolili.

Ak to už nemôžu dodatočne povoliť, náprava je možná napríklad takto:

Najjednoduchšie je pridať umiestnenie súborov do dôveryhodných.

Nastaví sa to takto:

Nakopírovať si súbory matrík do priečinka - napr. d:\Matky

#### Excel 2013

Menu Súbor -> Možnosti -> Centrum dôveryhodnosti -> Nastavenie centra dôveryhodnosti -> Dôveryhodné umiestnenia -> Pridať nové umiestnenie -> Prehľadávať

Vyhľadať umiestnenie súborov matrík - napríklad d:\Matky - a zaškrtnúť aj pole Podpriečinky tohto umiestnenia sú tiež dôveryhodné.

Všetky okná potvrdiť (zatvoriť) stlačením OK.

V starších verziách Excelu to bude to bude podobné.

Od autora spúšťania makier v matrike Ing.J.Uhrína